山东农业大学

# 智慧档案管理系统 用户操作手册 (部门领导)

2024.05

## 目 录

| 1. | 用户登录 | 1 |
|----|------|---|
|    |      |   |
| 2. | 移交审批 | 2 |

### 127用户登录

用户登录"山东农业大学智慧校园",找到"系统直通车"里面的 "档案管理系统",点击进入。

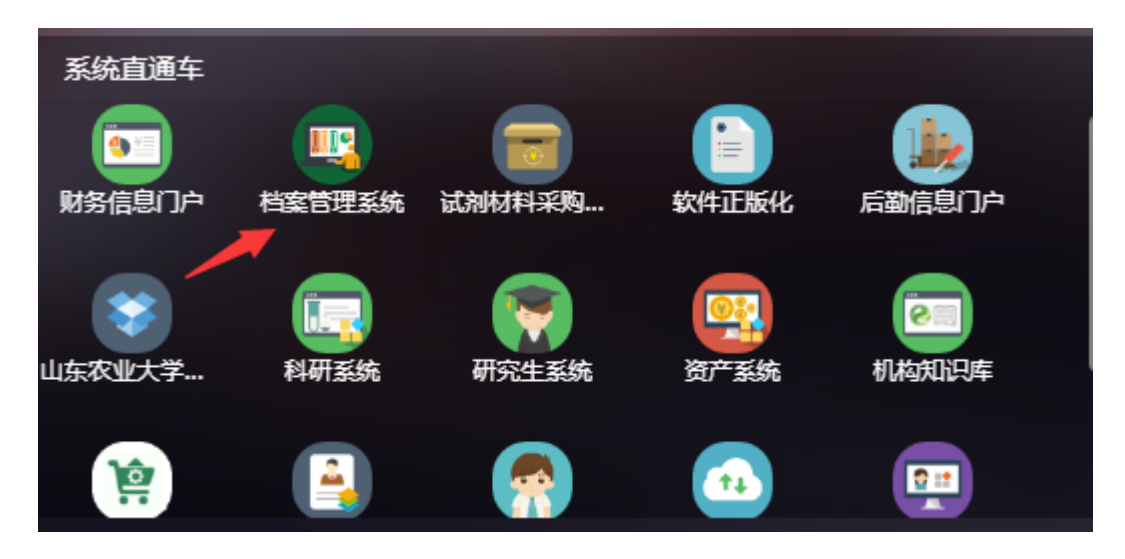

看到以下界面:

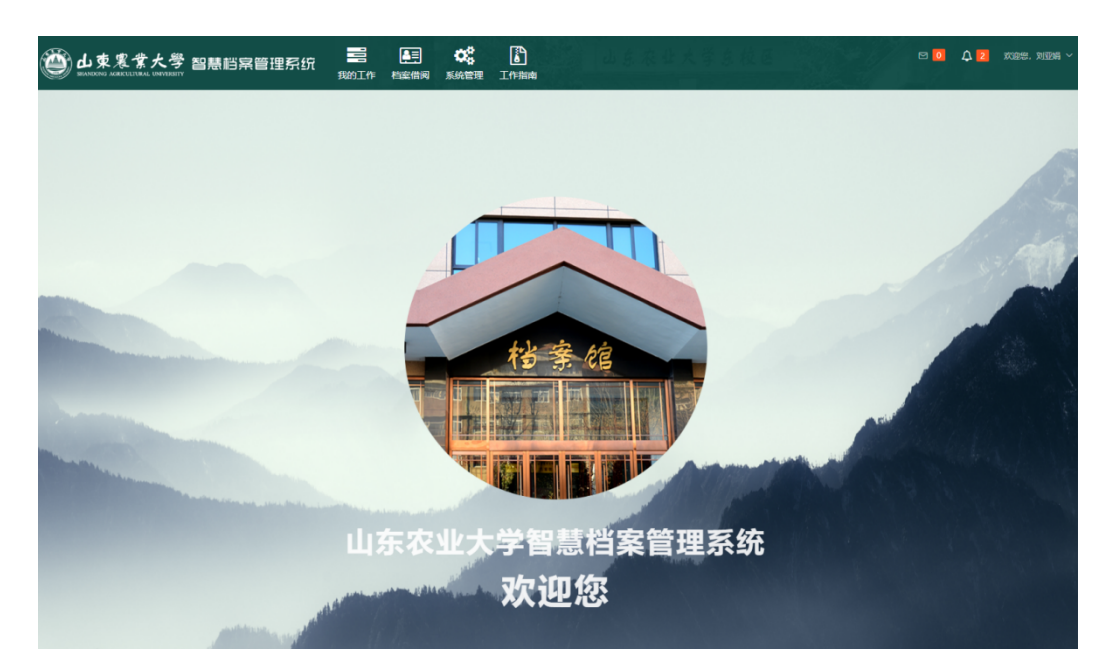

温馨提示:浏览器支持 Chrome、360(14.0以上)、搜狗高速 浏览器(12.0以上)(部分功能不兼容 QQ 浏览器、ie 浏览器、火 狐浏览器)。

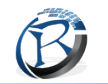

输入智慧档案管理系统网址: http://192.168.144.42/login, 如下图:

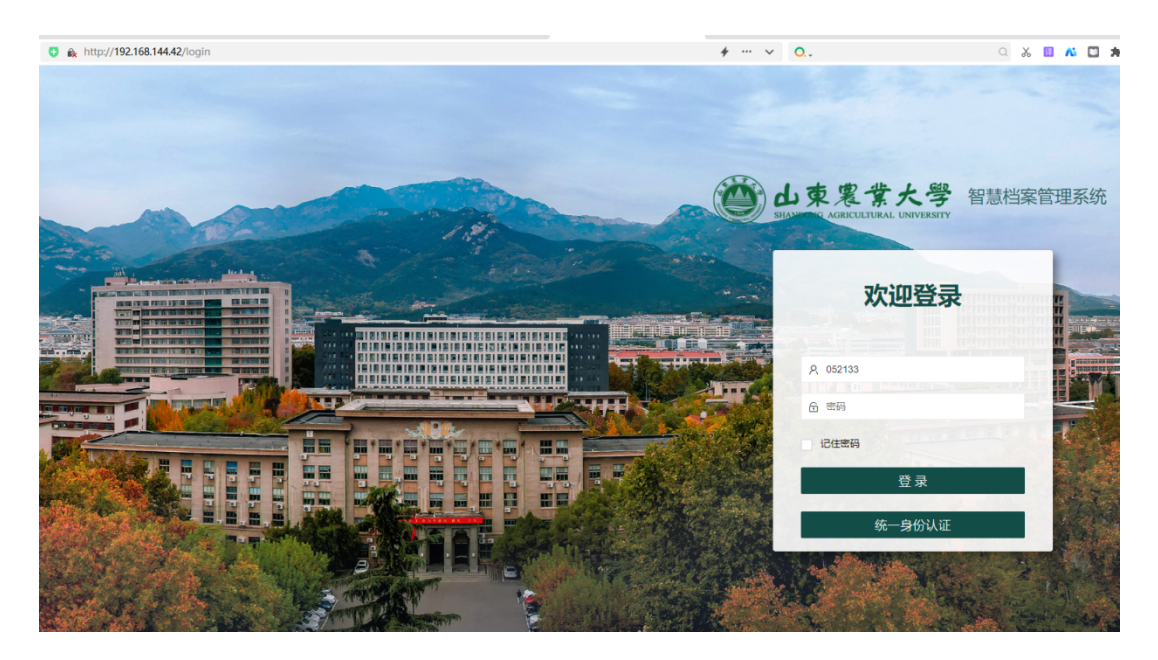

输入用户名、密码即可登录档案管理系统。

227移交审批

角色:学校办公室-部门领导

门类: DQ11

点击"我的工作"—"审核管理"—"待办事项",进入移交审批界面,可见由本单位兼职档案员提交的移交单审批申请列表界面,可以查 看待审批的移交申请,如下图:

| بر<br>۱۹۹۵ کې د د د د د د د د د د د د د د د د د د | 农業大·         | 學 智慧<br>™ | <b>机案管理系统</b>    | 我的工作 | とこう | <b>口</b><br>系统管理 | 工作指南 |          | 等东极 | 您有2条消息未读,请 | <sup>編及时查看</sup> 🖻 | ■ <mark>2</mark> |      |
|---------------------------------------------------|--------------|-----------|------------------|------|-----|------------------|------|----------|-----|------------|--------------------|------------------|------|
| Ξ 预立库                                             | 档案类型<br>批量审批 |           | ▼ [演选择 ▼         | 审核类型 | v   | -<br>遺输入用户名      | 进行查询 | 搜索       |     |            |                    |                  |      |
| 2 整理库                                             |              | 序号        | 申请人              |      | 档案类 | 権                |      | 当前进度     |     |            |                    | 操作               |      |
| 🗋 资料库                                             |              | 1         | 培训演示 ( yanshi )  |      | 件   |                  |      | 部门领导审批   |     | 20         | 查看目录               | <b>在看数据</b> 审核处理 | 审核查看 |
| 旦 审核管理 /                                          |              | 2         | 20086 ( yanshi ) |      | 15  |                  |      | \$1083#X |     | 20         | 查看目录               | <b>连看数据</b> 审核处理 | 审核查看 |
| 待办任务                                              |              |           |                  |      |     |                  |      |          |     |            |                    |                  |      |
| 中语列表                                              |              |           |                  |      |     |                  |      |          |     |            |                    |                  |      |
| 💼 工具箱 🛝                                           | ·            |           |                  |      |     |                  |      |          |     |            |                    |                  |      |
|                                                   |              |           | _                |      |     |                  |      |          |     |            |                    |                  |      |

第一步:点击 查看目录,

| B | 南京瑞拷得智慧信息科技有限公司<br>Nanjing Record Intelligence Information Technology Co.,Ltd. |    |                 |      |        |    |                            |  |  |  |  |  |  |
|---|--------------------------------------------------------------------------------|----|-----------------|------|--------|----|----------------------------|--|--|--|--|--|--|
|   | 「「「「「「「」」」」」」」「「「「」」」」」」「「「「」」」」」」「「「」」」」                                      |    |                 |      |        |    |                            |  |  |  |  |  |  |
|   | 批墨串批                                                                           |    |                 |      |        |    |                            |  |  |  |  |  |  |
|   |                                                                                | 序号 | 申请人             | 档案类型 | 当前进度   |    | 操作                         |  |  |  |  |  |  |
|   |                                                                                | 1  | 培训演示 ( vanshi ) | 化    | 部门领导审批 | 21 | 查看日录 查看粉探 <u>市场处理</u> 市场查看 |  |  |  |  |  |  |

部门领导即可看到归档交接单和档案移交目录(会显示档案总移交数量及不同保管期限下的档案移交数量、移交人签字处会自动加盖签名),如下:

| 归档交接单       |          |  |      |           |      |  |  |  |
|-------------|----------|--|------|-----------|------|--|--|--|
| 归档单位        | 学校办公室    |  | 归档日¥ | 4A        |      |  |  |  |
|             | 档案移交数量 : |  | 3    | 件         |      |  |  |  |
|             | 保管期限为永久。 |  | 2    | 件         |      |  |  |  |
| 移交档案情况      | 保管期限为长期: |  | 1    | 件         |      |  |  |  |
|             | 保管期限为短期: |  | 0    |           |      |  |  |  |
|             |          |  | 移文   | (签名):     | 培训演示 |  |  |  |
| 楢袲馆<br>接收意见 |          |  | 接收   | (人 (签名) : |      |  |  |  |
| 备注          |          |  |      |           |      |  |  |  |

图 归档交接单

## 归档文件移交目录

| 临时档号              | 题名            | 页数 | 备注 |
|-------------------|---------------|----|----|
| 2023-DQ11-01-0001 | 党委办公室工作总结     | 6  |    |
| 2023-DQ11-01-0002 | 党委办公室工作计划     | 5  |    |
| 2023-DQ11-01-0003 | XX领导在XX会议上的讲话 | 3  |    |

图 归档文件移交目录

第二步,点击 查看数据,查看提交的所有移交的档案列表,如下

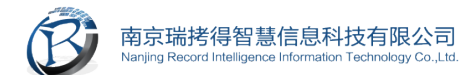

### 图,查看文件目录,如下:

| 原文数 | 件号 | 档号                | 题名            | 文号 | 责任人   | 日期       | 页数 | 密级 | 保 | 操作 |
|-----|----|-------------------|---------------|----|-------|----------|----|----|---|----|
| 1   | 1  | 2023-DQ11-01-0001 | 党委办公室工作总结     |    | 山农大党办 | 20231231 | 6  | 内部 |   | ۲  |
| 1   | 2  | 2023-DQ11-01-0002 | 党委办公室工作计划     |    | 山农大党办 | 20230324 | 5  | 内部 |   | ۲  |
| 1   | 3  | 2023-DQ11-01-0003 | XX领导在XX会议上的讲话 |    | 发言人姓名 | 20231201 | 3  | 内部 |   | ۲  |

图 移交文件列表

①【查看】:在文件列表,点击<sup>◎</sup>查看档案详情,此外可具体 查看档案详情、附件列表(查看档案相关原文)、参见档案、互见档案。

| 文件目录      |           |        |                   | - 🛛 > |
|-----------|-----------|--------|-------------------|-------|
| 档案介绍      |           |        |                   | ×     |
| 档案详情 附件列表 | 参见档案 互见档案 |        |                   |       |
| 全宗号       | 001       | 档案门类代码 | DQ11              |       |
| 年度        | 2023      | 原文数    | 1                 |       |
| 序号        | 1         | 档号     | 2023-DQ11-01-0001 |       |
| 题名        | 党委办公室工作总结 | 文号     |                   |       |
| 责任者       | 山农大党办     | 日期     | 20231231          |       |
| 页数        | 6         | 密级     | 内部                |       |
| 保管期限      | Y         | 归档单位   | 学校办公室             |       |
| 著录者       | 刘亚娟       | 备注     |                   |       |
| 移交单位      |           | 序号     |                   |       |
| 形成日期      |           | 日期     |                   |       |
| 存址        |           | 主题词    |                   |       |
| 馆编号       |           | 文件份数   |                   |       |
| 金号        |           | 原档号    |                   |       |
| 移交人       |           | 接收人    |                   |       |

图 档案详情

若在【查看目录】、【查看数据】后确定移交档案无误,点击 或处理,对该批移交档案进行审批,选择审核意见,若选择"同意", 该批档案将会进入档案管理员档案接收审核流程;

若选择"驳回",建议部门领导在备注中填写驳回理由,方便兼 职档案员对其进行针对性修改,驳回请求会被退回至兼职档案员处 由兼职档案员修改后重新发起移交申请。部门领导移交审批通过后, 归档交接单上领导签字就会自动加盖签名。

注:此处的签名在个人中心中进行生成。

审核完成后,该移交申请单会被移除(可以在申请列表中查看)。